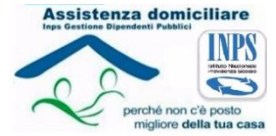

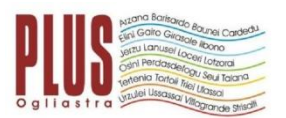

# VADEMECUM PROGRAMMA HOME CARE PREMIUM 2017:

### LA MODALITA' DI PRESENTAZIONE DELLA DOMANDA E' ESCLUSIVAMENTE TELEMATICA. TERMINI DI PRESENTAZIONE:

DALLE ORE 12:00 DEL 01/03/2017 ALLE ORE 12:00 DEL GIORNO 30/03/2017

Per poter presentare la domanda è necessario: a) essere iscritti in Banca dati Inps, b) essere in possesso del PIN dispositivo, c) essere in possesso della Dichiarazione Sostitutiva Unica e dell'Isee socio sanitario 2017, d) essere in possesso di certificazioni sanitarie previste dal Bando HCP 2017 e indicate nel presente Vademecum al punto 4. Di seguito si descrivono le procedure utili per ciascun passaggio necessario ai fini della presentazione della domanda HCP.

## **1.**<u>COME CI SI ISCRIVE IN BANCA DATI INPS?</u>

- ✓ Dalla Pagina Home del sito internet INPS in alto nella barra blu → "MODULISTICA";
- ✓ A sinistra della pagina → "GESTIONE DIPENDENTI PUBBLICI" → "ISCRITTO/PENSIONATO" → "PRESTAZIONI CREDITIZIE SOCIALI";
- ✓ Scorrere nella pagina sino al MODULO "Richiesta di iscrizione in banca dati Richiedenti prestazioni sociali e assistenza magistrale non presenti in banca dati" → SCARICA;
- PRESENTARE IL MODULO "Richiesta di iscrizione in banca dati Richiedenti prestazioni sociali e assistenza magistrale non presenti in banca dati" in una delle seguenti modalità:

- recandosi direttamente <u>presso la sede provinciale</u> INPS competente sita in Lanusei, Circonvallazione Est;

- inviando, a <u>mezzo posta elettronica certificata</u>, all'indirizzo PEC <u>direzione.agenzia.lanusei@postacert.inps.gov.it</u> della sede provinciale INPS, copia digitalizzata del modulo "Iscrizione in banca dati", debitamente compilato;

- inviando, a <u>mezzo posta elettronica</u>, all'indirizzo mail Agenzia.lanusei@della sede provinciale INPS, copia digitalizzata del modulo "Iscrizione in banca dati", debitamente compilato, e copia del documento di identità in corso di validità;

- inviando, tramite <u>raccomandata con ricevuta di ritorno</u>, il modulo "Iscrizione in banca dati", debitamente compilato, allegando copia del documento di identità in corso di validità;

- trasmettendo, via <u>fax</u>, al numero della sede provinciale INPS **0782470760**, copia del modulo "Iscrizione in banca dati", debitamente compilato, allegando copia del documento d'identità in corso di validità.

## 2. <u>COME SI ACQUISISCE IL PIN DISPOSITIVO?</u>

E' innanzitutto necessario acquisire il PIN ORDINARIO attraverso una delle seguenti modalità:

- recandosi direttamente presso la sede provinciale INPS,

- tramite contact center, raggiungibile al numero telefonico **803164** gratuito da rete fissa o al numero **06164164** (a pagamento) da telefono cellulare,

- online: dalla Home page del sito internet INPS a destra della pagina  $\rightarrow$  "Servizi online"  $\rightarrow$  "Il PIN online"  $\rightarrow$  "Richiedi PIN"  $\rightarrow$  seguire la procedura guidata online (codice fiscale, residenza etc..) ai fini dell'acquisizione della prima parte del PIN ordinario;

 ✓ una volta acquisito il PIN ordinario procedere con la conversione del PIN ordinario in <u>PIN</u> <u>dispositivo</u> seguendo la procedura online guidata: dalla Home Page del sito internet INPS accedere a → "Servizi online" → "Il PIN online" → "Vuoi il PIN dispositivo" etc....

## 3. <u>DICHIARAZIONE SOSTITUTIVA UNICA E ISEE SOCIOSANITARIO</u> 2017 da acquisire attraverso una delle seguenti modalità:

- recandosi personalmente presso lo sportello CAF di riferimento;

- online sito internet INPS Home page  $\rightarrow$  "Servizi online"  $\rightarrow$  "I servizi più richiesti"  $\rightarrow$  "Servizi per il cittadino"  $\rightarrow$  "ISEE post riforma 2015"  $\rightarrow$  "Acquisizione"  $\rightarrow$  "Inizia acquisizione" etc....

Si fa presente che le attestazioni ISEE vengono acquisite direttamente dall'Istituto INPS. Qualora, in sede di istruttoria della domanda, il sistema non rilevi una valida DSU, la domanda sarà respinta. Prima di trasmettere la domanda, sarà pertanto necessario presentare o assicurarsi che l'Ente preposto o convenzionato abbia presentato presso l'Inps idonee Dichiarazioni Sostitutive Uniche (DSU).

# 4. QUALI SONO LE CERTIFICAZIONI SANITARIE UTILI?

I beneficiari devono essere individuati tra i soggetti maggiori o minori di età, disabili. Ai fini di cui al presente Avviso le disabilità sono riconosciute e classificate in base alla seguente tabella:

### "CLASSIFICAZIONE DELLE DISABILITÀ":

| CATEGORIE                                           | DISABILITA MEDIA                                                                                                    | DISABILITA GRAVE                                                                                                    | DISABILITA' GRAVISSIMA                                                                                                    |
|-----------------------------------------------------|----------------------------------------------------------------------------------------------------|----------------------------------------------------------------------------------------------------|----------------------------------------------------------------------------------------------------|
| INVALIDI CIVILI DI ETA<br>COMPRESA TRA 18 E 65 ANNI | - Invalidi 67→99%<br>(D.Lgs. 509/88)                                                                                                    | - Inabili totali<br>(L. 118/71, artt. 2 e 12)                                                                                                    | Cittadini di età compresa tra 18<br>e 65 anni con diritto all'indennità<br>di accompagnamento<br>(L. 508/88, art. 1, comma 2,<br>lettera b)                                                                                                    |
| INVALIDI CIVILI MINORI DI ETÀ                       | -Minori di età con difficoltà<br>persistenti a svolgere i compiti e<br>le funzioni propri della loro età<br>(L. 118/71, art. 2 - diritto<br>all'indennità di frequenza)     | <ul> <li>Minori di età con difficoltà<br/>persistenti a svolgere i compiti e<br/>le funzioni proprie della loro età e<br/>in cui ricorrano le condizioni di<br/>cui alla L. 449/1997, art. 8 o della<br/>L. 388/2000, art. 30</li> </ul> | Minori di età con diritto<br>all'indennità di<br>accompagnamento<br>( L. 508/88, art. 1)                                                                                                    |
| INVALIDI CIVILI<br>ULTRASESSANTACINQUENNI           | - Ultrasessantacinquenni con<br>difficoltà persistenti a svolgere i<br>compiti e le funzioni propri della<br>loro età, invalidi 07→99%<br>(D. Lgs. 124/98, art. 5, comma 7) | Ultrasessantacinquenni con<br>difficoltà persistenti a svolgere i<br>compiti e le funzioni propri della<br>loro età, inabili 100%<br>(D.Lgs. 124/98, art. 5, comma 7)                                                                    | Cittadini ultrasessantacinquenni<br>con diritto all'indennità di<br>accompagnamento<br>(L. 508/88, art. 1, comma 2,<br>lettera b)                                                                                                    |
| CIECHI CIVILI                                       | - Art 4, L.138/2001                                                                                                    | - Ciechi civili parziali<br>(L. 382/70 - L. 508/88 – L.<br>138/2001)                                                                                                    | - Ciechi civili assoluti<br>(L. 382/70 - L. 508/88 – L.<br>138/2001)                                                                                                    |
| SORDI CIVILI                                        | <ul> <li>Invalidi Civili con cofosi esclusi<br/>dalla fornitura protesica (DM<br/>27/8/1999, n. 332)</li> </ul>                                                             | - Sordi pre-linguali, di cui all'art.<br>50 L. 342/2000                                                                                                    |                                                                                                    |
| INPS                                                | - Invalidi<br>(L. 222/84, artt. 1 e 6 - D.Lgs.<br>503/92, art. 1, comma 8)                                                                                                  | - Inabili<br>(L. 222/84, artt. 2, 6 e 8)                                                                                                    | -Inabili con diritto all'assegno per<br>l'assistenza personale e<br>continuativa<br>(L. 222/84, art. 5)                                                                                                    |
| INAIL                                               | - Invalidi sul Iavoro 50→79%<br>(DPR 1124/65, art. 66)<br>- Invalidi sul Iavoro 35→59 %<br>(D.Lgs. 38/2000, art.13 – DM<br>12/7/2000 - L. 296/2006, art 1,<br>comma 782)    | - Invalidi sul lavoro 80□100%<br>(DPR 1124/65,art. 66)<br>- Invalidi sul lavoro >59% (D.Lgs<br>38/2000, art. 13 – DM 12/7/2000<br>- L. 296/2006, art 1, comma 782)                                                                       | <ul> <li>Invalidi sul lavoro con diritto<br/>all'assegno per l'assistenza<br/>personale e continuativa<br/>(DPR 1124/65 – art. 66)</li> <li>Invalidi sul lavoro con<br/>menomazioni dell'integrità<br/>psicofisica di cui alla L.296/2006,<br/>art 1, comma 782, punto 4</li> </ul> |
| INPS GESTIONE EX INPDAP                             | - Inabili alle mansioni<br>(L. 379/55, DPR 73/92 e DPR<br>171/2011)                                                                                                    | - Inabili<br>(L. 274/1991, art. 13 - L. 335/95,<br>art. 2)                                                                                                    |                                                                                                    |
| TRATTAMENTI DI PRIVILEGIO<br>ORDINARI E DI GUERRA   | <ul> <li>Invalidi con minorazioni<br/>globalmente ascritte alla terza ed<br/>alla seconda categoria Tab. A<br/>DPR 834/81 (71→80%)</li> </ul>                               | <ul> <li>Invalidi con minorazioni<br/>globalmente ascritte alla prima<br/>categoria Tab. A DPR 834/81<br/>(81→100%)</li> </ul>                                                                                                    | <ul> <li>Invalidi con diritto all'assegno di<br/>superinvalidità<br/>(Tabella E allegata al DPR<br/>834/81)</li> </ul>                                                                                                    |
| HANDICAP                                            |                                                                                                    | - Art 3, comma 3, L.104/92                                                                                                    |                                                                                                    |

# 5. INSERIMENTO DOMANDA TELEMATICA PROGETTO HCP 2017:

✓ Dalla Home page del sito internet INPS → "Servizi online" → "I servizi più richiesti" → "Servizi per il cittadino" "Accedi ai servizi" → "Servizi per il cittadino" → "Servizi gestione dipendenti pubblici (ex Inpdap) per lavoratori e pensionati" → "Gestione dipendenti pubblici: domanda assistenza domiciliare (progetto Home Care Premium 2017)" → "Scheda informativa" → "Accedi al servizio".

In caso di particolari difficoltà nella compilazione della domanda, non superabili attraverso gli ordinari strumenti di supporto messi a disposizione dell'Istituto e non riconducibili a problematiche relative all'ottenimento del PIN dispositivo o alla regolare iscrizione in banca dati, il richiedente può presentare la domanda rivolgendosi al servizio di Contact Center Integrato INPS, raggiungibile al numero telefonico **803164** gratuito da rete fissa o al numero **06164164** (a pagamento) da telefono cellulare, secondo le indicazioni presenti sul sito istituzionale. Anche in tal caso occorre essere in possesso di un PIN dispositivo.

#### UFFICIO DI PIANO PLUS OGLIASTRA: ORARI DI APERTURA AL PUBBLICO PROGETTO HCP 2017

Per qualsiasi informazione rivolgersi a:

- Dott.ssa Adelaide Asproni,
- Dott.ssa Alessandra Melis,
- Dott.ssa Silvia De Meo,

nei seguenti giorni e orari:

- Lunedì ore 11:00 13:30;
- Mercoledì ore 11:00 13:30;
- Giovedì ore 15:30 18:00.

Recapiti telefonici: Ufficio di Piano 0782/600714-715

E-mail: info@plusogliastra.it

Sito internet: www.plusogliastra.it

Il Coordinatore dell'Ufficio di Piano Gian Luigi Taccori

🗌 Non chiedermelo più

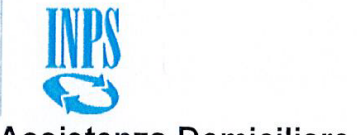

Assistenza Domiciliare - Domanda

Ultimo accesso: 01/03/2017 20:46

[#WB:LOGOUT#]

#### <u>Home</u> > <u>Servizi Online</u> > Assistenza Domiciliare - Domanda <u>Modifica Contatti Modifica Pin</u> Esci

| Cittadino autenticato:                                                                                             |                                                                                   |                                                                     | And And And And And And And And And And                       |   |
|----------------------------------------------------------------------------------------------------|-----------------------------------------------------------------------------------|---------------------------------------------------------------------|---------------------------------------------------------------|---|
| Dichiarazioni                                                                                                    | Dati Generali                                                                     | Dati Titolare                                                       | Dati Beneficiario                                             |   |
| Autorizzazioni                                                                                                    | Riepilogo                                                                         |                                                                     |                                                               |   |
| -lo sottoscritto/a                                                                                                 |                                                                                   |                                                                     |                                                               |   |
| Codice Fiscale<br>Cognome<br>Nome<br>Sesso<br>Data Nascrta<br>Luogo Nascita<br>Stato ITALIA<br>Comune<br>Provincia |                                                                                   |                                                                     |                                                               |   |
| -Residente in-                                                                                                    |                                                                                   |                                                                     |                                                               |   |
| Provincia<br>Comune<br>CAP 6.<br>Indirizzo<br>Nr. C                                                                |                                                                                   |                                                                     |                                                               |   |
| -Il recapito per le comunica                                                                                       | zioni inerenti la presente                                                        | domanda è il seguente                                               | 9:                                                            |   |
| Telefono Mobile (*)<br>Email (*)<br>Conferma Email (*)                                                             |                                                                                   | ]                                                                   |                                                               |   |
| (*) Campo obbligatorio. Alt<br>N.B.: Nel caso l'indirizzo di<br>Visualizzazione e modifica                         | ri campi potranno essere<br>residenza del Richieden<br>dati anagrafici, indirizzo | obbligatori in base alle<br>te non sia aggiornato, e<br>e recapiti. | e selezioni effettuate<br>è possibile utilizzare il servizio: | I |

1/1

1

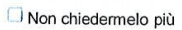

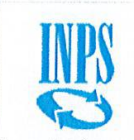

### Assistenza Domiciliare - Domanda

Ultimo accesso: 01/03/2017 20:46

S

1/1

[#WB:LOGOUT#]

#### <u>Home</u> > <u>Servizi Online</u> > Assistenza Domiciliare - Domanda <u>Modifica Contatti</u> <u>Modifica Pin</u> Esci⊡

| Cittadino                                                        | autenticato:                                                                                                |                                                                                                    |                                                                                                |                                      |  |
|------------------------------------------------------------------|----------------------------------------------------------------------------------------------------|----------------------------------------------------------------------------------------------------|------------------------------------------------------------------------------------------------|--------------------------------------|--|
| ĺ.                                                               | Dichiarazioni                                                                                               | Dati Generali                                                                                                    | Dati Titolare                                                                                  | Dati Beneficiario                    |  |
| A                                                                | utorizzazioni                                                                                               | Riepilogo                                                                                                    |                                                                                                |                                      |  |
| Specificar                                                       | ioni per il tipo rich<br>re le dichiarazioni                                                                | iedente Titolare                                                                                                    |                                                                                                |                                      |  |
| Specificar<br>Selezion                                           | ioni per il tipo rich<br>re le dichiarazioni<br>le Descrizione tip                                          | iedente Titolare<br>*<br>pologia                                                                                                    |                                                                                                |                                      |  |
| Specificar<br>Selezion                                           | ioni per il tipo rich<br>re le dichiarazioni<br>e Descrizione tip                                           | iedente Titolare<br>*<br>pologia<br>DICHIARO DI ESS                                                                                  | SERE ISCRITTO                                                                                  |                                      |  |
| Specifican<br>Selezion<br>@                                      | ioni per il tipo rich<br>re le dichiarazioni<br>e Descrizione tip<br>Dia                                    | iedente Titolare<br>vologia<br>DICHIARO DI ESS<br>CHIARO DI ESSERE P                                                                 | SERE ISCRITTO                                                                                  | 0                                    |  |
| Specifican<br>Selezion<br>(0)<br>(0)<br>(0)                      | ioni per il tipo rich<br>re le dichiarazioni<br>le Descrizione tip<br>Dia<br>Dia                            | iedente Titolare<br>vologia<br>DICHIARO DI ESS<br>CHIARO DI ESSERE P<br>HIARO DI ESSERE PE                                           | BERE ISCRITTO<br>ENSIONATO DIRETT                                                              | 0                                    |  |
| Specifican<br>Selezion<br>(0)<br>(0)<br>(0)<br>(0)<br>(0)<br>(0) | ioni per il tipo rich<br>re le dichiarazioni<br>le <b>Descrizione ti</b> p<br>Dic<br>DICHIARO DI I          | iedente Titolare<br>bologia<br>DICHIARO DI ESS<br>CHIARO DI ESSERE PE<br>HIARO DI ESSERE PE<br>ESSERE ADERENTE (                     | SERE ISCRITTO<br>ENSIONATO DIRETTI<br>INSIONATO INDIRETT<br>SESTIONE CREDITO                   | D<br>TO<br>IN SERVIZIO               |  |
| Specifican<br>Selezion<br>(e)<br>(e)<br>(e)<br>(e)<br>(c)        | ioni per il tipo rich<br>re le dichiarazioni<br>le Descrizione tip<br>Dic<br>DiCHIARO DI E<br>DICHIARO DI E | iedente Titolare<br>bologia<br>DICHIARO DI ESS<br>CHIARO DI ESSERE PE<br>HIARO DI ESSERE PE<br>ESSERE ADERENTE G<br>SSERE ADERENTE G | SERE ISCRITTO<br>ENSIONATO DIRETT<br>INSIONATO INDIRET<br>SESTIONE CREDITO<br>IESTIONE CREDITO | D<br>TO<br>IN SERVIZIO<br>N PENSIONE |  |

https://serviziweb2.inps.it/HCPDomandaCitWeb/manageWizard/2

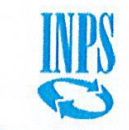

## Assistenza Domiciliare - Domanda

Ultimo accesso: 01/03/2017 20:46

[#WB:LOGOUT#]

#### <u>Home > Servizi Online</u> > Assistenza Domiciliare - Domanda <u>Modifica Contatti</u> <u>Modifica Pin</u> Esci

| Cittadino autenticato:         |                         |                          |                         |
|--------------------------------|-------------------------|--------------------------|-------------------------|
| Dichiarazioni                  | Dati Generali           | Dati Titolare            | Dati Beneficiario       |
| Autorizzazioni                 | Riepilogo               |                          |                         |
| -Tipo Richiedente              |                         |                          |                         |
| Specificare il tipo di richied | ente *                  |                          |                         |
| Seleziona Descrizione tip      | oologia                 |                          |                         |
| 0                              |                         | TITOLARE                 |                         |
| Q                              |                         | CONIUGE                  |                         |
| O                              |                         | GENITORE                 |                         |
| 0                              |                         | TUTORE                   |                         |
| 0                              | GENIT                   | ORE RICHIEDENTE          |                         |
| 0                              | FIGLI                   | O MAGGIORENNE            |                         |
| 0                              | AMMINIST                | RATORE DI SOSTEG         | NO                      |
| AFFINE DI PRI                  | MO GRADO (SUOCER        | O/A, GENERO, NUOF        | RA) NON AUTOSUFFICIENTE |
| 0                              | CONV                    | IVENTE DI FATTO          |                         |
| O                              | SOGGETT                 | O UNITO CIVILMENT        | Ē                       |
| (*) Campo obbligatorio. Altr   | i campi potranno essere | obbligatori in base alle | e selezioni effettuate  |

https://serviziweb2.inps.it/HCPDomandaCitWeb/continuaDomanda/

🖸 Non chiedermelo più

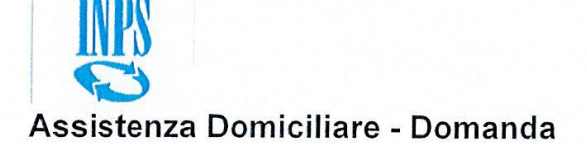

Ultimo accesso: 01/03/2017 20:46

[#WB:LOGOUT#]

#### <u>Home > Servizi Online</u> > Assistenza Domiciliare - Domanda <u>Modifica Contatti</u> <u>Modifica Pin</u> Esci

Cittadino autenticato:

Gentile

1. Può presentare la domanda di assistenza domiciliare:

- il titolare del diritto;
- il beneficiario maggiorenne;
- il tutore o l'amministratore di sostegno del beneficiario;
- il coniuge del beneficiario;
- i figli, e in loro mancanza, i discendenti prossimi del beneficiario;
- i genitori e, in loro mancanza, gli ascendenti prossimi del beneficiario;
- il suocero, la suocera; i fratelli e le sorelle germani unilaterali, con precedenza dei germani sugli unilaterali del beneficiario.

2. Il titolare del diritto è l'iscritto alla gestione unitaria delle prestazioni creditizie e sociali o il pensionato utente della gestione dipendenti pubblici.

3. Il beneficiario è il soggetto destinatario degli interventi previsti dal Progetto, come individuato dall'art. 3 dell'avviso.

🗌 Non chiedermelo più

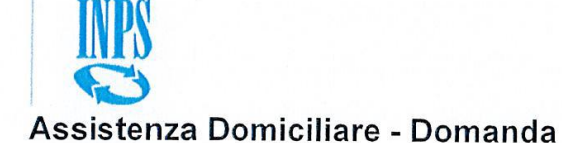

Ultimo accesso: 01/03/2017 20:46

[#WB:LOGOUT#]

## <u>Home</u> > <u>Servizi Online</u> > Assistenza Domiciliare - Domanda <u>Modifica Contatti</u> <u>Modifica Pin</u> Esci⊡

| Cittadino autenticato:       |                                                      |                      |             |
|------------------------------|------------------------------------------------------|----------------------|-------------|
| Dichiarazioni                | Dati Generali                                        | Dati Titolare Dati B | eneficiario |
| Autorizzazioni               | Riepilogo                                            |                      |             |
| -Dati Beneficiario           |                                                      |                      |             |
| Specificare i dati del Benel | ficiario *                                           |                      |             |
| Codice Fiscale               |                                                      |                      |             |
|                              | Cognome                                              | Nome                 |             |
| •                            |                                                      |                      |             |
| Sesso                        | Data Nascita                                         |                      |             |
| Luogo Nascita                |                                                      |                      |             |
| Stato                        | ITALIA                                               |                      |             |
|                              | Comune                                               | Dentirale            | 00          |
| Disabilità                   |                                                      | Provincia            |             |
| Disabilita                   |                                                      |                      |             |
| Categoria Disabilità (*)     | mm1/2014-04810-050-050-050-050-050-050-050-050-050-0 |                      | Y           |
| Grado Disabilità (*)         | Seleziona ¥                                          |                      |             |
| Residente in                 |                                                      |                      |             |
| Provincia (*)                |                                                      | ¥ ]                  |             |
| Comune (*)                   | :                                                    | 1                    |             |
| CAP (*)                      |                                                      |                      |             |
| ndirizzo (*)                 |                                                      |                      |             |
| No. 01 (m)                   | ·                                                    |                      |             |
| Nr. Civico (*)               |                                                      |                      |             |

https://serviziweb2.inps.it/HCPDomandaCitWeb/controllaCFBeneficiario/4

🗍 Non chiedermelo più

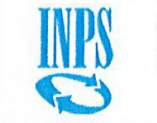

Assistenza Domiciliare - Domanda

Ultimo accesso: 01/03/2017 20:46

[#WB:LOGOUT#]

<u>Home</u> > <u>Servizi Online</u> > Assistenza Domiciliare - Domanda <u>Modifica Contatti Modifica Pin</u> Esci

| Cittadino autenticato:                           |               |               |                   |  |
|--------------------------------------------------|---------------|---------------|-------------------|--|
| Dichiarazioni                                    | Dati Generali | Dati Titolare | Dati Beneficiario |  |
| Autorizzazioni                                   | Riepilogo     |               |                   |  |
| Dati Beneficiario<br>Specificare i dati del Bene | ficiario *    |               |                   |  |

https://serviziweb2.inps.it/HCPDomandaCitWeb/manageWizard/2

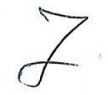

🗍 Non chiedermelo più

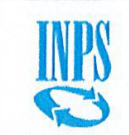

#### Assistenza Domiciliare - Domanda

Ultimo accesso: 01/03/2017 20:46

1/1

#### [#WB:LOGOUT#]

Home > Servizi Online > Assistenza Domiciliare - Domanda Modifica Contatti Modifica Pin Esci

| Cittadino autenticato:                                                                                                    |                                                                                                    | And with the second second second second second second second second second second second second second second |                                                                                               |                                                                                                    |
|----------------------------------------------------------------------------------------------------|----------------------------------------------------------------------------------------------------|----------------------------------------------------------------------------------------------------|-----------------------------------------------------------------------------------------------|----------------------------------------------------------------------------------------------------|
| Dichiarazioni Dati Ge                                                                                                    | enerali Dati Titolare                                                                                    | Dati Beneficiario                                                                                              | Autorizzazioni                                                                                | Riepilogo                                                                                             |
| -Dichiaro                                                                                                    |                                                                                                    |                                                                                                    |                                                                                               |                                                                                                    |
| Di aver presentato la Dichiarazione                                                                                                    | e Sostitutiva Unica finalizzata a                                                                        | I rilascio della certificazione de                                                                             | I valore ISEE SOCIOSAN                                                                        | ITARIO                                                                                                |
| Data Presentazione DSU                                                                                                    | (gg/mm/aaaa                                                                                              | 2                                                                                                    |                                                                                               |                                                                                                    |
| Confermo che la Data Presentazio                                                                                                    | ne DSU indicata è compatibile                                                                            | con il bando                                                                                                   |                                                                                               |                                                                                                    |
| -Informativa Dichiarazioni mendaci                                                                                                    |                                                                                                    |                                                                                                    |                                                                                               |                                                                                                    |
| Le dichiarazioni mendaci, la falsita' neg<br>L'Inps Gestione Dipendenti Pubblici eff<br>Testo Unico sulla documentazione amr                                                  | ili atti e l'uso di atti falsi, nei ca<br>'ettuera' controlli a campione su<br>ninistrativa).            | si previsti dalla legge, sono pu<br>Illa veridicita' delle dichiarazior                                        | niti dal codice penale e da<br>i sostitutive (art. 71, 72, 7                                  | alle leggi speciali in materia.<br>'5 e 76 del D.P.R. 445/2000                                        |
| Come stabilito dall'art.43 D.P.R. 445/2<br>sostitutiva oppure indicare l'amministra<br>caso, l'Inps Gestione Dipendenti Pubbl                                                 | 000 (Testo Unico sulla documer<br>zione competente e gli elemen<br>ici rende noto che i termini del      | ntazione amministrativa) il richi<br>ti indispensabili per il reperime<br>procedimento decorreranno da         | iedente puo' avvalersi della<br>nto delle informazioni o de<br>Illa data di ricezione delle   | a presente dichiarazione<br>ei dati richiesti. In quest'ultimo<br>informazioni stesse.                |
| Ho letto l'avviso                                                                                                    |                                                                                                    |                                                                                                    |                                                                                               |                                                                                                    |
| -Informativa sul trattamento dei dati pe                                                                                                    | rsonali                                                                                                  |                                                                                                    |                                                                                               |                                                                                                    |
| (Art.13 del d.lgs. 30 giugno 2003, n.19                                                                                                    | 6, recante il "Codice in materia                                                                         | di protezione dei dati persona                                                                                 | li")                                                                                          |                                                                                                    |
| L'INPS con sede in Roma, via Ciro il G<br>sensibili e giudiziari, raccolti attraverso<br>materia di protezione dei dati personali<br>funzioni istituzionali ad essa connesse. | rande, 21, in qualita' di Titolare<br>la compilazione del presente m<br>(d'ora in avanti "Codice"), da a | e del trattamento, La informa c<br>iodulo, saranno trattati in osse<br>ltre leggi e da regolamenti, al         | he tutti i dati personali che<br>rvanza dei presupposti e c<br>fine di definire l'istanza e : | e la riguardano, compresi quelli<br>lei limiti stabiliti dal Codice in<br>svolgere le eventuali altre |
| Il trattamento dei dati avverra', anche c<br>logiche strettamente correlate alle final                                                                                        | on l'utilizzo di strumenti elettro<br>ita' per le quali sono raccolti.                                   | nici, ad opera di dipendenti del                                                                               | ll'Istituto opportunamente                                                                    | incaricati ed istruiti, secondo                                                                       |
| Il conferimento dei dati e' obbligatorio,<br>procedimento.                                                                                                    | in base alla normativa che disc                                                                          | iplina la prestazione richiesta,                                                                               | e indispensabile per la de                                                                    | finizione del relativo                                                                                |
| Il conferimento dei soli dati non contras<br>dei procedimenti che la riguardano.                                                                                              | ssegnati con un asterisco è obb                                                                          | ligatorio e la mancata fornitura                                                                               | a potra' comportare imposs                                                                    | sibilta' o ritardi nella definizione                                                                  |
| Una informativa piu' estesa sulla finalita<br>disponibile per gli utenti presso le strutt                                                                                     | a' e modalita' dei trattamenti de<br>ure sul territorio.                                                 | i dati effettuati dall'INPS e' co                                                                              | nsultabile sul sito istituzio                                                                 | nale www.inps.it, ed e'                                                                               |
| L'INPS La informa, infine che puo' eser<br>competente per l'istruttoria della preser<br>dell'agenzia stessa.                                                                  | citare i diritti previsti dall'art. 7<br>ite domanda; se si tratta di un'a                               | del Codice, rivolgendosi diretta<br>agenzia, l'istanza deve essere j                                           | amente al direttore della s<br>presentata al direttore pro                                    | truttura territorialmente<br>vinciale anche per il tramite                                            |
| Ho letto l'informativa                                                                                                    |                                                                                                    |                                                                                                    |                                                                                               |                                                                                                    |

https://serviziweb2.inps.it/HCPDomandaCitWeb/controllaCFBeneficiario/4

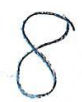

🖸 Non chiedermelo più

# Assistenza Domiciliare - Domanda

Ultimo accesso: 01/03/2017 20:46

#### [#WB:LOGOUT#]

<u>Home</u> > <u>Servizi Online</u> > Assistenza Domiciliare - Domanda

Modifica Contatti Modifica Pin Esci

| Dati Richiedente Dati Anagrafici Codice Fiscale Cognome Nome Sesso ( Data Nascita Luogo Nascita Stato ITALIA Comune \ Provincia Comune CAP Cet Indirizzo Nr. Civico Recapiti Telefono Mobile Email . Dichiarazioni Tipo Richiedente Titolare                                                                                                    | Sede di Protocollazione - NUORO                                                                                     |
|----------------------------------------------------------------------------------------------------|----------------------------------------------------------------------------------------------------|
| Dati Anagrafici<br>Codice Fiscale<br>Cognome<br>Nome<br>Sesso (<br>Data Nascita<br>Stato ITALIA<br>Comune V<br>Provincia<br>Residente in<br>Provincia<br>Comune<br>Comune<br>Com                                                                                                    |                                                                                                    |
| Dati Anagrafici<br>Codice Fiscale<br>Cognome<br>Nome<br>Sesso (<br>Data Nascita<br>Stato ITALIA<br>Comune V<br>Provincia<br>Residente in<br>Provincia<br>Comune V<br>Provincia<br>Comune V<br>Provincia<br>Comune V<br>Provincia<br>Comune V<br>Provincia<br>Comune V<br>Provincia<br>Comune V<br>Provincia<br>Comune V<br>Provincia<br>Comune V<br>Provincia<br>Comune V<br>Conterno di essere Pensionato indiretto<br>Dati Beneficiario<br>V<br>Di essere Pensionato indiretto<br>Dati Beneficiario<br>V<br>Di essere Pensionato indiretto<br>Dati Beneficiario<br>V<br>Di esso C<br>V<br>Di aver presentato la Dichiarazione Sostitutiva Univerta<br>V<br>Confermo che la Data Presentazione DSU<br>V<br>Confermo che la Data Presentazione DSU                                                                                                    |                                                                                                    |
| Codice Fiscale Cognome Nome Sesso ( Data Nascita Luogo Nascita Stato ITALIA Comune Y  Provincia Residente in Provincia Comune CAP Car  Dichiarazioni  Tipo Richiedente Titolare  Dichiarazioni  Tipo Richiedente Titolare Dichiarazioni  Tipo Richiedente Titolare Dichiarazione Dichiarazione Dich                                                                                                    |                                                                                                    |
| Jognome<br>Some<br>Sesso (<br>Jata Nasota<br>Juogo Nascita<br>Stato ITALIA<br>Jomune V<br>Provincia<br>Residente in<br>Provincia<br>Domune Stato ITALIA<br>Jomune Stato ITALIA<br>Dichiarazioni<br>Ipo Richiedente Titolare<br>Dichiaro di essere Pensionato indiretto<br>Dati Beneficiario<br>Mati Anagrafici<br>toodice Fiscale<br>Sognome<br>esso C<br>tata Nagrafici<br>toodice Fiscale<br>Sognome<br>esso C<br>tata Nagrafici<br>toodice Fiscale<br>Sognome<br>esso C<br>tata Nagrafici<br>tato ITALIA<br>Somune<br>rovincia<br>isabilità<br>tategoria Disabilità<br>trado Disabilità<br>rado Disabilità<br>residente in<br>rovincia<br>Sistellità<br>Di aver presentato la Dichiarazione Sostitutiva Uni<br>ata Presentazione DSU<br>Confermo che la Data Presentazione DSU indicati                                                                                                    |                                                                                                    |
| Nome<br>Sesso (<br>Sesso (<br>Sesso (<br>Sesso (<br>Sesso (<br>Sesso (<br>Sesso (<br>Sesso (<br>Sesso (<br>Sesso (<br>Sesso (<br>Sesso (<br>Sesso (<br>Sesso (<br>Total (<br>Comme '<br>Provincia<br>Sesso (<br>Sesso (<br>Sess                                                                                                    |                                                                                                    |
| Sesso (<br>Data Nascita<br>Stato ITALIA<br>Domune V<br>rovincia<br>Residente in<br>rovincia<br>Residente in<br>rovincia<br>Comune<br>CAP                                                                                                    |                                                                                                    |
| Data Nascita<br>Luogo Nascita<br>Stato ITALIA<br>Comune V<br>Provincia<br>Residente in<br>Provincia<br>Comune V<br>Provincia<br>Comune V<br>Provincia<br>Comune V<br>Provincia<br>Comune V<br>Provincia<br>Comune V<br>Provincia<br>Comune V<br>Provincia<br>Comune V<br>Provincia<br>Comune V<br>Provincia Comune V<br>Provincia Comune V                                                                                                    |                                                                                                    |
| uogo Nascita Stato ITALIA Comune Provincia Residente in Provincia Comune Comune Comun                                                                                                    |                                                                                                    |
| Stato ITALIA<br>Comune V<br>Provincia<br>Residente in<br>Provincia<br>Comune<br>AP C<br><br>ndirizzo<br>Ir. Civico<br>tecapiti<br>Gefono Mobile<br>Imail .<br>Dichiarazioni<br>Dichiarazioni<br>Dichiarazioni<br>Dichiarazioni<br>Dichiaro di essere Pensionato indiretto<br>Dichiaro di essere Pensionato indiretto<br>Dati Beneficiario<br>Mati Anagrafici<br>todice Fiscale<br>Rognome<br>esso C<br>atal Anagrafici<br>todice Fiscale<br>Rognome<br>esso C<br>ata Anagrafici<br>todice Fiscale<br>Rognome<br>esso C<br>ata Nagrafici<br>todice Fiscale<br>Rognome<br>esso C<br>ata Nagrafici<br>todice Fiscale<br>Rognome<br>esso C<br>ata Nagrafici<br>todice Fiscale<br>Rognome<br>esso C<br>ata Nagrafici<br>todice Fiscale<br>Rognome<br>esso C<br>ata Nagrafici<br>todice Fiscale<br>Rognome<br>esso C<br>ata Nagrafici<br>todice Fiscale<br>Rognome<br>esso C<br>ata Nagrafici<br>todice Fiscale<br>Rognome<br>esso C<br>ata Rognome<br>esso C<br>ata Anagrafici<br>todice Fiscale<br>esso C<br>ata Rognome<br>esso C<br>ata Rognome<br>esso C                                                                                                    |                                                                                                    |
| Comune V<br>Provincia<br>Residente in<br>Provincia<br>Comune<br>Carlon<br>Carlon<br>Carlon<br>Provincia<br>Carlon<br>Carlon<br>Carlo                                                                                                    |                                                                                                    |
| Provincia<br>Residente in<br>Provincia<br>Domuner<br>AP C<br>AP C<br>Indirizzo<br>AC Divico<br>Recapiti<br>Telefono Mobile<br>mail .<br>Dichiarazioni<br>Tipo Richiedente Titolare<br>Dichiaro di essere Pensionato indiretto<br>Dati Beneficiario<br>Dati Beneficiario<br>Dati Anagrafici<br>Codice Fiscale<br>Cognome<br>Tesso C<br>Data Nascita<br>tato ITALIA<br>Comune<br>Trovincia<br>Disabilità<br>tategoria Disabilità<br>trado Disabilità<br>tategoria Disabilità<br>tategoria Di                                                                                                    |                                                                                                    |
| Residente in<br>Provincia<br>Comune<br>CAP C<br>ndirizzo<br>Mr. Civico<br>Recapiti<br>Telefono Mobile<br>Email .<br>Dichiarazioni<br>Dichiarazioni<br>Dichiarazioni<br>Dichiaro di essere Pensionato indiretto<br>Dati Beneficiario<br>Dati Beneficiario<br>Dati Anagrafici<br>Codice Fiscale<br>Cognome<br>Tesso C<br>Data Nagrafici<br>Codice Fiscale<br>Cognome<br>Tesso C<br>Diata Nagrafici<br>Codice Fiscale<br>Cognome<br>Tesso C<br>Diata Nagrafici<br>Codice Fiscale<br>Cognome<br>Tesso C<br>Diata Nagrafici<br>Codice Fiscale<br>Cognome<br>Tesso C<br>Diata Nagrafici<br>Codice Fiscale<br>Cognome<br>Tesso C<br>Diata Nagrafici<br>Codice Fiscale<br>Cognome<br>Tesso C<br>Diata Nagrafici<br>Disabilità<br>Tesso C<br>Disabilità<br>Tesso C<br>Disabilità<br>Tesso C<br>Dichiaro<br>Di aver presentato la Dichiarazione Sostitutiva Uni<br>tata Presentazione DSU<br>Confermo che la Data Presentazione DSU Indicati                                                                                                    |                                                                                                    |
| Provincia<br>Comuner<br>APP 6: -<br>Indirizzo<br>Ir. Civico<br>Recapiti<br>Eleforion Mobile<br>Email .<br>Dichiarazioni<br>Tipo Richiedente Titolare<br>Dichiaro di essere Pensionato indiretto<br>Dati Beneficiario<br>Dati Beneficiario<br>Dati Beneficiario<br>Dati Anagrafici<br>Ecodice Fiscale<br>Sognome<br>Iome<br>Iom |                                                                                                    |
| Contention of the second second secon                                                                                                    |                                                                                                    |
| AP Carendric AP Carendric AP C                                                                                                    |                                                                                                    |
| Indirizzo Vr. Civico Recapiti Fielefono Mobile Email Dichiarazioni Tipo Richiedente Titolare  Dichiaro di essere Pensionato indiretto Dati Beneficiario Dati Beneficiario Dati Anagrafici Dodice Fiscale Sognome Jata Nasota Uugo Nascita Istao ITALIA Somune Vrovincia Disabilità Istao Disabilità Istao Disabilità Istao Disabilità Istao Disabilità Istao Construe Difizzo Ir. Civico Di aver presentato la Dichiarazione Sostitutiva Uni vata Presentazione DSU Confermo che la Data Presentazione DSU Indirecto                                                                                                    |                                                                                                    |
| V. Civico Vecapiti ielefono Mobile  mail  Dichiarazioni  Topo Richiedente Titolare  Dichiaro di essere Pensionato indiretto Dati Beneficiario  Dati Beneficiario  Dati Anagrafici Codice Fiscale Cognome  lome lesso C Vata Nascita Lucgo Nascita Lato ITALIA Comune  Trovincia Lisabilità Lategoria Disabilità Lessdente in Lirovincia Lome Lisabilità Lessdente in Lirovincia Lisabilità Lessdente in Lirovincia Lisabilità Lessdente in Lisabilità Lessdente in Lisabilità Lisabilità Lessdente in Lisabilità Lisabilità Lessdente in Lisabilità Lisabilità Lisabilità Lessdente in Lisabilità Lessdente in Lisabi                                                                                                    |                                                                                                    |
| Recapiti<br>Telefono Mobile<br>Email .<br>Dichiarazioni<br>Tipo Richiedente Titolare<br>✓ Dichiaro di essere Pensionato indiretto<br>Dati Beneficiario<br>Dati Anagrafici<br>Dodice Fiscale<br>Dognome<br>Sesso (<br>Dati Anagrafici<br>Dodice Fiscale<br>Dognome<br>Sesso (<br>Dati Anagrafici<br>Dodice Fiscale<br>Dognome<br>Sesso (<br>Dati Anagrafici<br>Dodice Fiscale<br>Dognome<br>Sesso (<br>Dati Anagrafici<br>Dodice Fiscale<br>Dognome<br>Sesso (<br>Dati Anagrafici<br>Dodice Fiscale<br>Dognome<br>Sesso (<br>Dati Anagrafici<br>Dodice Fiscale<br>Dognome<br>Sesso (<br>Diata Nascita<br>Sesso (<br>Disabilità<br>Sesso (<br>Disabilità<br>Sesso (<br>Di aver presentato la Dichiarazione DSU<br>✓ Confermo che la Data Presentazione DSU                                                                                                    |                                                                                                    |
|                                                                                                    |                                                                                                    |
| Pictorio modile  mail  pichiarazioni  po Richiedente Titolare  Dichiaro di essere Pensionato indiretto Dati Beneficiario  Dati Beneficiario  Dati Anagrafici Codice Fiscale  Cognome  lome lesso Lome lesso Lome lesso Lome lome lesso Lome lome lome lome lome lome lome lome l                                                                                                    |                                                                                                    |
| Dichiarazioni                                                                                                    |                                                                                                    |
| Dichiarazioni                                                                                                    |                                                                                                    |
| Tipo Richiedente Titolare  Dichiaro di essere Pensionato indiretto Dati Beneficiario Dati Beneficiario Dati Anagrafici Codice Fiscale Cognome Gesso Code Ana Nascita Uugo Nascita Uugo Nasc                                                                                                    |                                                                                                    |
| Sesso C<br>Jata Nasoita<br>Stato TTALIA<br>Comune<br>Provincia<br>Disabilità<br>Categoria Disabilità<br>Categoria Disabilità<br>Categoria Disabilità<br>Stato TTALIA<br>Comune<br>Sestidente in<br>Provincia<br>Comune<br>AP C<br>Di aver presentato la Dichiarazione Sostitutiva Uni<br>Data Presentazione DSU<br>Confermo che la Data Presentazione DSU indicati                                                                                                    |                                                                                                    |
| Data Nascita<br>Juogo Nascita<br>Sitato ITALIA<br>Jomune "<br>Provincia<br>Disabilità<br>ategoria Disabilità<br>ategoria Disabil                                                                                                    |                                                                                                    |
| uogo Nascita<br>tato ITALIA<br>comune "<br>rovincia<br>isabilità<br>ategoria Disabilità<br>brado Disabilità<br>cresidente in<br>rovincia<br>comune<br>AP CO<br>difitzzo<br>ir. Civico<br>Dichiaro<br>Di aver presentato la Dichiarazione Sostitutiva Uni<br>pata Presentazione DSU<br>Confermo che la Data Presentazione DSU indicati                                                                                                    |                                                                                                    |
| itato ITALIA<br>comune "<br>rovincia<br>isabilità<br>ategoria Disabilità<br>ategoria Disabilità<br>ategor                                                                                                    |                                                                                                    |
| comune  rovincia isabilità categoria Disabilità categoria Disabilità ca                                                                                                    |                                                                                                    |
| rovincia<br>isabilità<br>ategoria Disabilità<br>arado Disabilità<br>ategoria Disabilità<br>ategoria Dis                                                                                                    |                                                                                                    |
| lisabilità<br>lategoria Disabilità<br>lategoria Disabilità<br>lategoria Disabilità<br>lategoria Disabilità<br>lategoria Disabilità<br>vomune<br>AP C<br>dirizzo<br>lategoria Disabilità<br>vomune<br>AP C<br>dirizzo<br>lategoria Disabilità<br>vomune<br>lategoria Disabilità<br>vomune<br>lategoria Disabilità<br>vom                                                                                                    |                                                                                                    |
| ategoria Disabilità<br>srado Disabilità<br>revincia<br>somune<br>AP C<br>indirizzo<br>r. Civico<br>Dichiaro<br>Di aver presentato la Dichiarazione Sostitutiva Uni<br>lata Presentazione DSU<br>Confermo che la Data Presentazione DSU indicat                                                                                                    |                                                                                                    |
| rado Disabilità residente in rovincia rovincia                                                                                                    |                                                                                                    |
| esidente in rovincia iomune AP Contemporation in: Civico                                                                                                    |                                                                                                    |
| esidente in<br>rovincia<br>comune<br>AP C<br>dirizzo<br>Ir. Civico<br>Dichiaro<br>✓ Di aver presentato la Dichiarazione Sostitutiva Uni<br>lata Presentazione DSU<br>✓ Confermo che la Data Presentazione DSU indicat                                                                                                    |                                                                                                    |
| rovincia<br>iomune<br>AP C<br>indirizzo<br>Ir. Civico<br>✓ Di aver presentato la Dichiarazione Sostitutiva Uni<br>tata Presentazione DSU<br>✓ Confermo che la Data Presentazione DSU indicat                                                                                                    |                                                                                                    |
| omune<br>AP C 3<br>difitzo<br>Ir. Civico<br>Dichiaro<br>✓ Di aver presentato la Dichiarazione Sostitutiva Uni<br>lata Presentazione DSU<br>✓ Confermo che la Data Presentazione DSU indicat                                                                                                    |                                                                                                    |
| AP Construction of the second second                                                                                                    |                                                                                                    |
| ndirizzo<br>Ir. Civico<br>✓ Di aver presentato la Dichiarazione Sostitutiva Uni<br>Nata Presentazione DSU<br>✓ Confermo che la Data Presentazione DSU indicat                                                                                                    |                                                                                                    |
| Ir. Civico<br>ichiaro<br>✓ Di aver presentato la Dichiarazione Sostitutiva Uni<br>lata Presentazione DSU<br>✓ Confermo che la Data Presentazione DSU indicat                                                                                                    |                                                                                                    |
| Di aver presentato la Dichiarazione Sostitutiva Uni<br>ata Presentazione DSU                                                                                                    |                                                                                                    |
| <ul> <li>Di aver presentato la Dichiarazione Sostitutiva Uni<br/>lata Presentazione DSU</li> <li>Confermo che la Data Presentazione DSU indicati</li> </ul>                                                                                                    |                                                                                                    |
| <ul> <li>Di aver presentato la Dichiarazione Sostitutiva Uni<br/>lata Presentazione DSU</li> <li>Confermo che la Data Presentazione DSU indicati</li> </ul>                                                                                                    |                                                                                                    |
| Di aver presentato la Dichiarazione Sostitutiva Uni tata Presentazione DSU     Confermo che la Data Presentazione DSU indicat                                                                                                    |                                                                                                    |
| ata Presentazione DSU Confermo che la Data Presentazione DSI lindicat                                                                                                    |                                                                                                    |
| ata Presentazione DSU <ul> <li>✓ Confermo che la Data Presentazione DSU indicat</li> </ul>                                                                                                    | Inica finalizzata al rilascio della certificazione del valore ISEE SOCIOSANITARIO                                   |
| Confermo che la Data Presentazione DSU indicati                                                                                                    | Inica finalizzata al rilascio della certificazione del valore ISEE SOCIOSANITARIO                                   |
|                                                                                                    | Inica finalizzata al rilascio della certificazione del valore ISEE SOCIOSANITARIO                                   |
| nformativa Dichiarazioni mendaci                                                                                                    | Inica finalizzata al rilascio della certificazione del valore ISEE SOCIOSANITARIO<br>ata è compatibile con il bando |
|                                                                                                    | Inica finalizzata al rilascio della certificazione del valore ISEE SOCIOSANITARIO<br>ata è compatibile con il bando |
| e dichiarazioni mendaci, la falsita' negli atti e l'uso di                                                                                                    | Inica finalizzata al rilascio della certificazione del valore ISEE SOCIOSANITARIO<br>ata è compatibile con il bando |
| L'Inps Gestione Dipendenti Pubblici effettuera' controll<br>Testo Unico sulla documentazione amministrativa).                                                                                                    | Inica finalizzata al rilascio della certificazione del valore ISEE SOCIOSANITARIO<br>ata è compatibile con il bando |